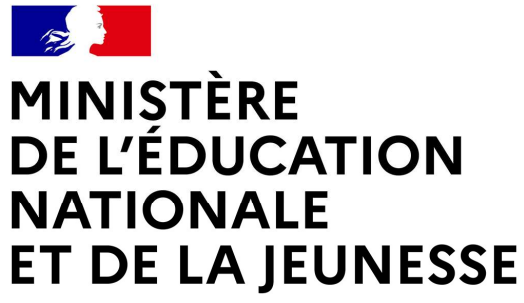

Liberté Égalité Fraternité

COLLÈGE LES PROVINCES – ORIENTATION POST-3<sup>ÈME</sup> – PHASE DÉFINITIVE DES CHOIX D'ORIENTATION

## LE SERVICE EN LIGNE ORIENTATION

Les 4 étapes à suivre en ligne pour demander une voie d'orientation après la 3<sup>e</sup>

1

MINISTÈRE DE L'ÉDUCATION NATIONALE ET DE LA JEUNESSE Libert Egalité Prateratié

## 1. Connexion au Service en Ligne Orientation

# Compatible avec tous types de supports, tablettes, smartphones, ordinateurs

Accès avec l'adresse unique teleservices.education.gouv.fr

Service en ligne Orientation – Phase définitive 2024

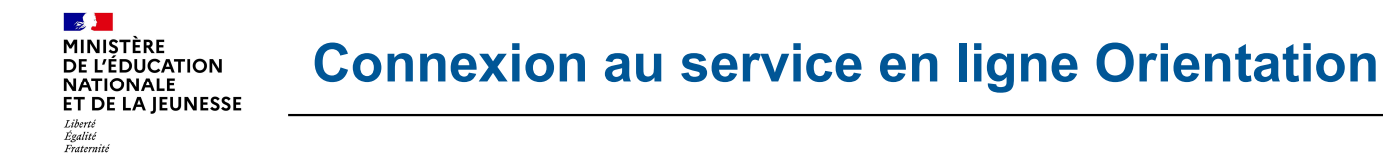

Le compte d'un représentant légal permet de saisir les choix définitifs et de répondre aux propositions du conseil de classe.

Le compte d'un élève permet uniquement de consulter les saisies effectuées par le représentant légal.

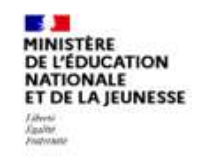

ÉduConnect Un compte unique pour les services numériques des écoles et des établissements

#### Le compte ÉduConnect peut donner accès :

- aux démarches en ligne, comme la fiche de renseignements, la demande de bourse, etc;
- à l'espace numérique de travail (ENT);
- au livret scolaire.

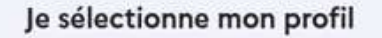

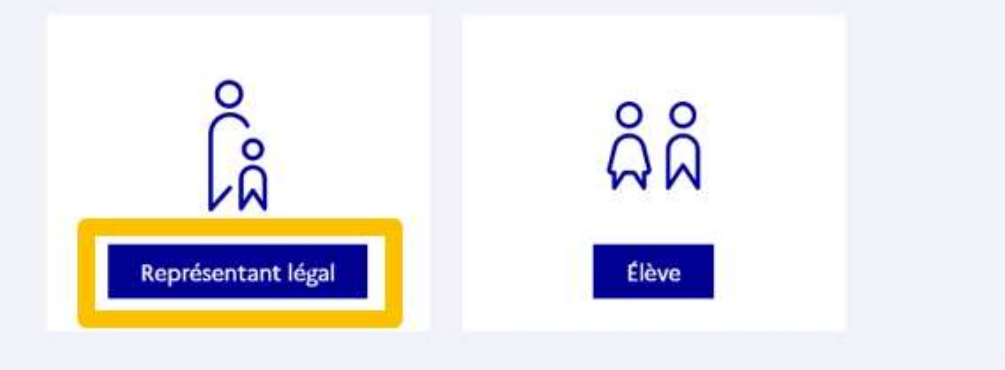

MINISTÈRE DE L'ÉDUCATION NATIONALE ET DE LA JEUNESSE Liberti Egalité Fraternité

#### Connexion au portail Scolarité services avec mon compte EduConnect.

#### Accès avec l'identifiant et le mot de passe transmis par le chef d'établissement.

| La compte ÉduConnect pout                                                                                               | ିରୁ Représentant légal              |                                                          |
|----------------------------------------------------------------------------------------------------|-------------------------------------|----------------------------------------------------------|
| <ul> <li>donner accès :</li> <li>aux démarches en ligne, comme la fiche<br/>de renseignements, la demande de</li> </ul> | Je me connecte avec mo              | on compte ÉduConnect                                     |
| bourse, etc ;<br>• à l'espace numérique de travail (ENT) ;                                                              | Identifiant                         | Identifiant oublié ? →                                   |
| <ul> <li>au livret scolaire.</li> </ul>                                                                                 | Identifiant au format p.nom         | XX                                                       |
|                                                                                                    | Mot de passe                        | Mot de passe oublié ? →                                  |
|                                                                                                    |                                     | 0                                                        |
|                                                                                                    | S<br>Je n'ai                        | e connecter<br>i pas de compte →                         |
|                                                                                                    |                                     | ou                                                       |
|                                                                                                    | Je me connecte avec Fra             | anceConnect                                              |
|                                                                                                    | Qu'est-ce q                         | S'identifier avec<br>FranceConnect<br>ue FranceConnect ? |
|                                                                                                    | FranceConnect vous permet d'accéder | à de nombreux services de l'État en utilisant un         |

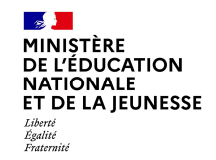

#### Accès aux services en ligne dans le menu Mes services.

## Vous avez un ou plusieurs enfants scolarisés à l'école élémentaire, au collège ou au lycée...

Vos services en ligne sont dans le menu Mes services.

Retrouvez sur le portail Scolarité Services toutes les informations dont vous avez besoin pour suivre la scolarité et réaliser rapidement certaines démarches en ligne.

Vous pouvez par exemple...

Dès l'école élémentaire :

- · Consulter le livret du CP à la 3e et télécharger notamment les diverses attestations présentes
- · Si votre enfant entre en 6e : l'inscrire dans son collège (s'il propose le service)

A partir du collège :

- · Vérifier vos informations personnelles ainsi que celles de votre enfant et, si besoin mettre à jour vos données (adresse, téléphone, courriel, etc.)
- · Faire une demande de bourse
- Suivre la phase d'orientation en fin de 3e
- ...d'autres services peuvent être proposés par l'établissement de votre enfant

Progressivement, le portail Scolarité Services s'enrichira de nouvelles fonctionnalités pour faciliter votre quotidien.

Vos services en ligne sont dans le menu Mes services.

#### **Connexion au service en ligne Orientation** DE L'ÉDUCATION NATIONALE **ET DE LA JEUNESSE**

Sur la page d'accueil de Scolarité services je clique sur Orientation pour accuser réception de l'Avis provisoire du conseil de classe du 1<sup>er</sup> semestre du 10 février au 31 mars 2024. Après validation de l'avis provisoire, la saisie des choix définitifs est possible et suit le même déroulement que la saisie des choix provisoires.

| Mes services               | ×                                 |  |
|----------------------------|-----------------------------------|--|
| <sup>①</sup> Actualités    | Message de l'établissement        |  |
| Bourse de lycée            | Bienvenue sur Scolarité services. |  |
| Orientation                |                                   |  |
| ⑦ Affectation              |                                   |  |
| Fiche de<br>renseignements |                                   |  |

### Une question, besoin d'aide ?

Assistance 5

- 22 J

MINISTÈRE

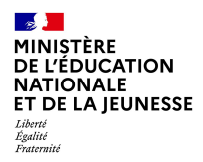

## 2. Phase définitive de l'Orientation post-3<sup>ème</sup> : saisie des choix définitifs

Consulter le Guide sur la Démarche en ligne Affectation après la 3<sup>ème</sup> :

https://www.education.gouv.fr/reussir-au-lycee/l-orientation-en-3e-et-l-affectation-en-lycee-9257

Ouverture de la <u>consultation de l'offre de formation</u> par les familles sur Service en ligne Affection le 5 avril 2024

Ouverture de la <u>saisie des choix définitifs</u> par les familles sur <u>Service en</u> <u>ligne Orientation et Service en ligne Affectation</u> à partir du 6 mai 2024

Fermeture du Service en ligne pour les familles le 27 mai 2024

MINISTÈRE DE L'ÉDUCATION NATIONALE ET DE LA JEUNESSE Libert Eguité Patemité

### Saisie des choix définitifs d'orientation sur SLO

Un seul des représentants légaux de l'élève peut effectuer la saisie des choix définitifs. A chaque étape, le représentant légal est guidé dans sa saisie par des consignes précises.

| <ul> <li>Actualités</li> <li>Bourse de lycée</li> <li>Orientation</li> <li>Affectation</li> <li>Fiche de</li> </ul> | Phase provisoire<br>Intentions<br>Courant 2 <sup>e</sup> trimestre<br>Vous formulez vos choix défi                         | Phase provisoire<br>Avis provisoires<br>Après le conseil de<br>classe du 2 <sup>e</sup><br>trimestre<br>nitifs qui seront étudiés par le | Phase définitive<br>Choix définitifs<br>Courant 3 <sup>e</sup> trimestre<br>e conseil de classe du troisième | Phase définitive<br>Propositions<br>Après le conseil de<br>classe du 3 <sup>e</sup><br>trimestre |
|----------------------------------------------------------------------------------------------------|----------------------------------------------------------------------------------------------------|----------------------------------------------------------------------------------------------------|----------------------------------------------------------------------------------------------------|--------------------------------------------------------------------------------------------------|
| renseignements                                                                                                    | alors consulter les propositio<br>Vous pouvez avec votre enfa<br>conseillées par le conseil de c<br><u>affectation 🗗</u> . | ns émises par ce dernier et y<br>nt vous informer sur les établ<br>classe en consultant les offres                                       | répondre.<br>lissements proposant les forma<br>s de formations après la 3 <sup>e</sup> dan                   | itions envisagées et<br>s le <u>service en ligne</u>                                             |

MINISTÈRE DE L'ÉDUCATION NATIONALE ET DE LA JEUNESSE Liberé Éguité Futernié

### Saisie des choix définitifs d'orientation sur SLO

Le bouton « + Ajouter un choix définitif » ouvre une pop-up qui permet la sélection d'une voie d'orientation, les choix doivent être validés pour être enregistrés.

| ③ Actualités              | Choix définitifs                                                                                                    |
|---------------------------|----------------------------------------------------------------------------------------------------|
| 🛎 Bourse de lycée         | Troisième trimestre<br>DEMANDE(S) DES REPRÉSENTANTS LÉGAUX / Choix définitif(s).                                                                                                    |
| Orientation               |                                                                                                    |
| ⑦ Affectation             |                                                                                                    |
| ☑ Fiche de renseignements | Vous devez valider vos choix definitifs afin qu'ils solent pris en<br>compte.<br>Vous devez obligatoirement saisir une voie d'orientation.<br>Vous pouvez en saisir jusqu'à 3.<br>Leur ordre d'affichage correspond à votre ordre de préférence.<br>+ Ajouter un choix définitif |
|                           | Annuler Valider les choix définitifs                                                                                                    |

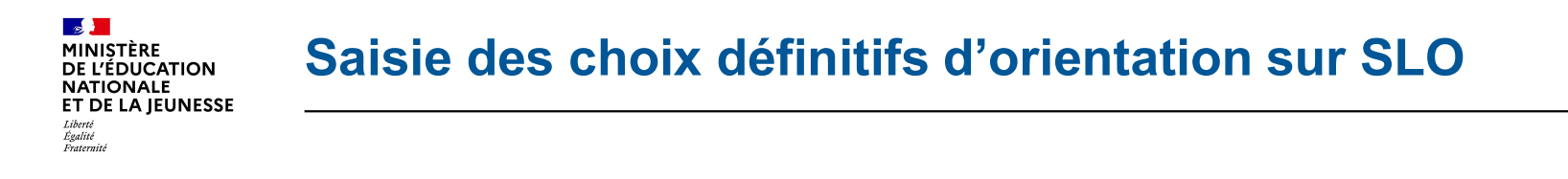

La sélection d'une voie se fait dans l'ordre de préférence, il est possible de les modifier jusqu'à la fermeture du service en ligne Orientation qui est le 27 mai 2024.

|                            |                                                                                                    | Fermer ×      |
|----------------------------|----------------------------------------------------------------------------------------------------|---------------|
| Bourse de lycée            | $\rightarrow$ Rang 1                                                                                                 |               |
| Orientation                | 2 min 8 m                                                                                                    |               |
| Affectation                | Les champs suivis d'une étoile sont obligatoires.                                                                    |               |
|                            |                                                                                                    | 'is en        |
| Piche de<br>renseignements | Veuillez sélectionner une voie d'orientation : (*)                                                                   |               |
|                            | O 2de générale et technologique ou 2de STHR<br>STHR : Sciences et Technologies de l'Hôtellerie et de la Restauration |               |
|                            | O 2de professionnelle                                                                                                |               |
|                            | O 1re année de CAP                                                                                                   |               |
|                            | Ar                                                                                                    | Nover Valider |

MINISTÈRE DE L'ÉDUCATION NATIONALE ET DE LA JEUNESSE Libert Egalité Fratemité

## 3.Validation des choix définitifs jusqu'au 27 mai 2024 sur Service en ligne Orientation et Service en ligne Affectation

### Validation des choix définitifs d'orientation sur SLO

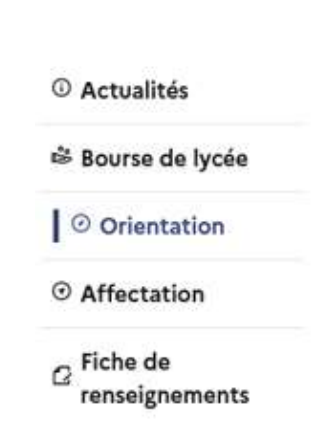

- s 🗾

Liberté Égalité Fraternité

MINISTÈRE DE L'ÉDUCATION NATIONALE ET DE LA JEUNESSE

Les boutons ↑↓ permet de reclasser des choix, le bouton → permet de modifier la sélection.

Le récapitulatif des choix définitifs doit être validé pour être enregistré.

Le bouton « Annuler » supprime tous les choix et permet une nouvelle saisie.

#### Choix définitifs

Troisième trimestre DEMANDE(S) DES REPRÉSENTANTS LÉGAUX / Choix définitif(s).

0

### Vous devez valider vos choix définitifs afin qu'ils soient pris en compte.

Vous devez obligatoirement saisir une voie d'orientation. Vous pouvez en saisir jusqu'à 3. Leur ordre d'affichage correspond à votre ordre de préférence.

| 1   | <b>Rang 1</b><br>2 <sup>de</sup> générale et technologique ou 2 <sup>de</sup> STHR |                          |      |
|-----|------------------------------------------------------------------------------------|--------------------------|------|
| 4   |                                                                                    | ÷                        |      |
|     | + Ajouter un choix définitif                                                       |                          |      |
| Anr | uler                                                                               | Valider les choix défini | tifs |

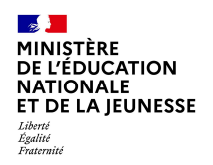

### Validation des choix définitifs d'orientation sur SLO

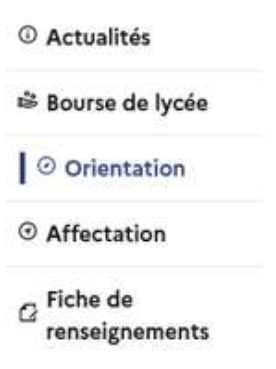

•Un courriel avec le récapitulatif des choix est transmis <u>à</u> <u>chaque représentant</u> <u>légal</u> après la validation des choix.

Les choix peuvent être modifiés jusqu'à la fermeture du service en ligne le 27 mai 2024

#### **Choix définitifs**

Troisième trimestre DEMANDE(S) DES REPRÉSENTANTS LÉGAUX / Choix définitif(s).

0

#### Vos choix définitifs ont bien été validés

Un courriel de confirmation va être envoyé aux représentants légaux si une adresse électronique valide est indiquée dans leur fiche de renseignements. Vous pouvez modifier vos demandes d'orientation jusqu'à la fermeture du service en ligne.

66 Nous souhaitons pour la rentrée prochaine :

#### Rang 1

2<sup>de</sup> professionnelle

Spécialité(s) ou famille(s) de métiers : Hôtellerie restauration, relation client ou numérique Statut : apprenti, scolaire

#### Rang 2

2<sup>de</sup> générale et technologique ou 2<sup>de</sup> STHR

Modifier les choix définitifs

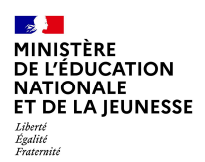

### ATTENTION !La saisie s'effectue d'abord <u>sur</u> <u>SLO</u> puis, après validation des choix d'orientation sur SLO, <u>la saisie se poursuit sur</u> <u>SLA pour les choix d'affectation en lycées</u>

| ③ Actualités    |                                                                                                  | Phase provisoire                                                                                 |                                                                                            | Phase définitiv                                     |
|-----------------|--------------------------------------------------------------------------------------------------|--------------------------------------------------------------------------------------------------|--------------------------------------------------------------------------------------------|-----------------------------------------------------|
| Bourse de lycée | Phase provisoire                                                                                 | Avis provisoires                                                                                 | Phase définitive                                                                           | Propositions<br>Après le conseil                    |
| Orientation     | Courant 2 <sup>e</sup> trimestre                                                                 | classe du 2 <sup>e</sup><br>trimestre                                                            | Courant 3 <sup>e</sup> trimestre                                                           | classe du 3 <sup>e</sup><br>trimestre               |
| O Affectation   |                                                                                                  |                                                                                                  |                                                                                            |                                                     |
| renseignements  | alors consulter les propositio<br>Vous pouvez avec votre enfa<br>conseillées par le conseil de c | ns émises par ce dernier et y<br>nt vous informer sur les étab<br>classe en consultant les offre | répondre.<br>lissements proposant les forma<br>s de formations après la 3 <sup>e</sup> dan | tions envisagées et<br>s le <u>service en ligne</u> |
|                 | anectation E .                                                                                   | le formule les choix d                                                                           | définitifs d'orientation                                                                   |                                                     |
|                 |                                                                                                  |                                                                                                  |                                                                                            |                                                     |

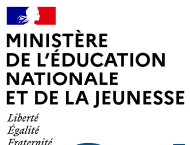

## Saisie des choix d'affectation sur SLA

### Après avoir validé les choix d'orientation sur SLO « clic » sur Affectation à gauche de l'écran

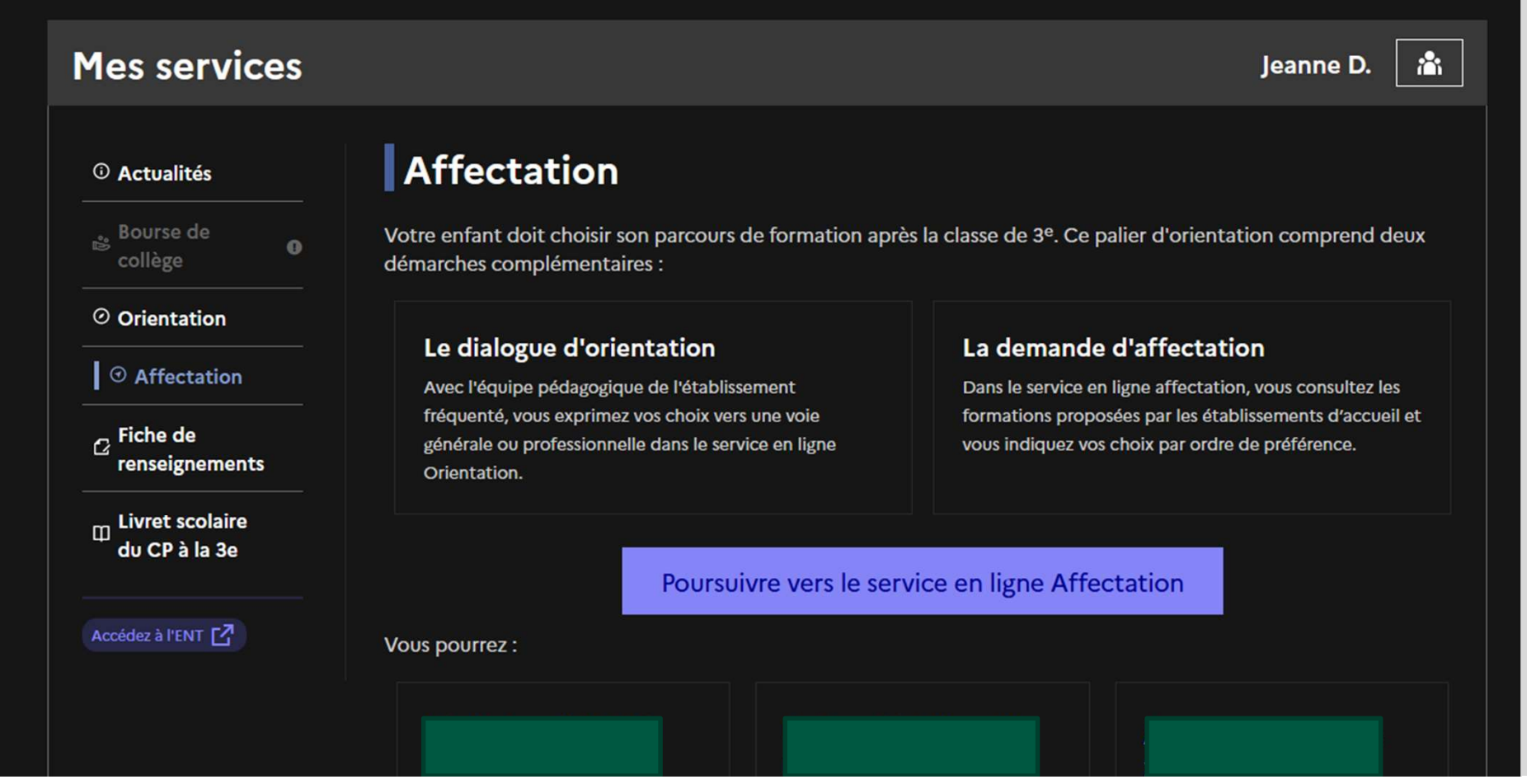

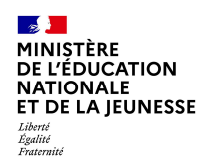

### Aperçu du Service en Ligne Affectation

### Ce service permet la formulation des vœux pour votre enfant.

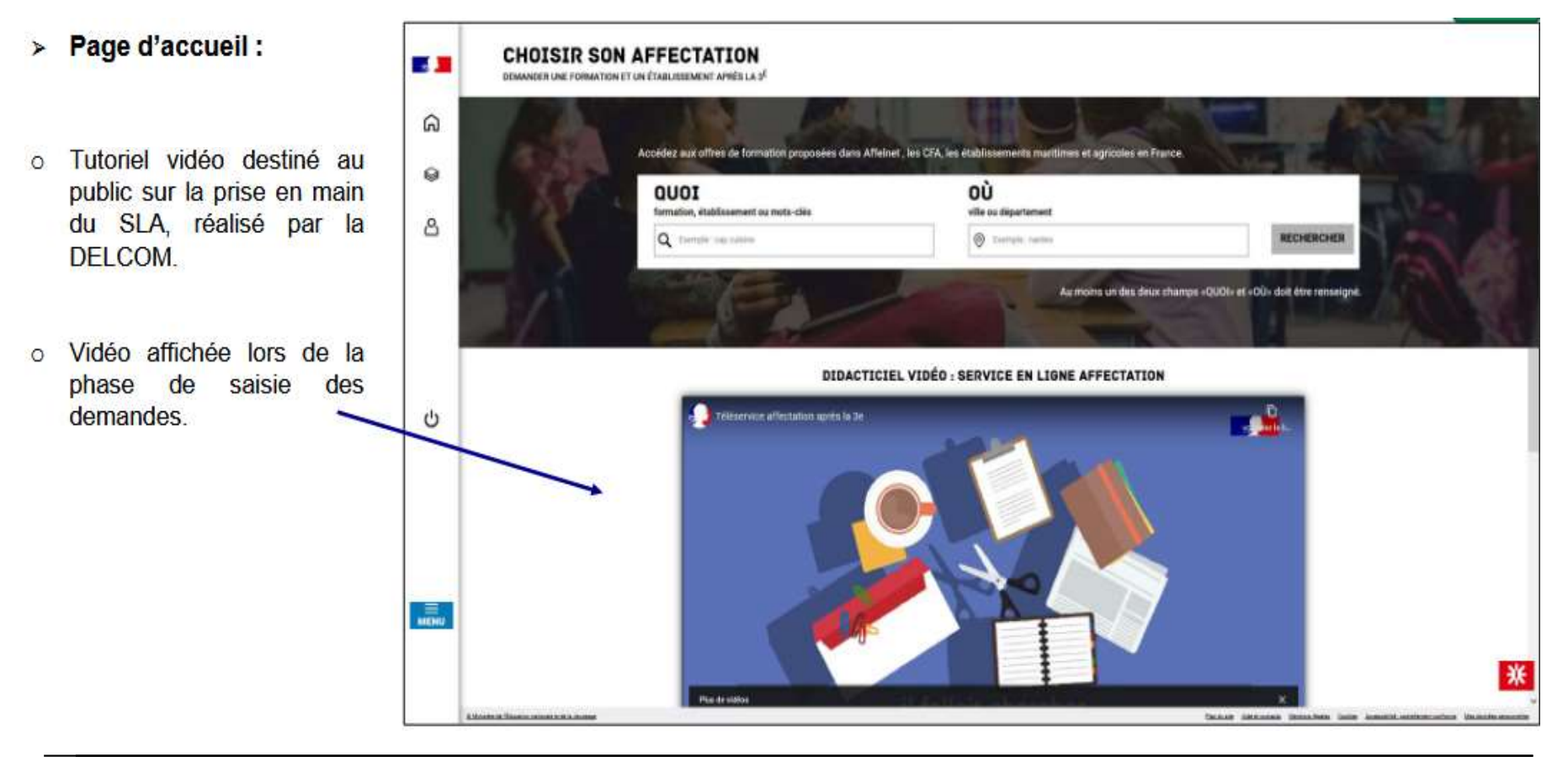

Imistère
 MINIStère
 De L'ÉDUCATION
 NATIONALE
 ET DE LA JEUNESSE
 Libert
 Egilité
 Faternité

> Page d'accueil (en mode connecté) :

o 2 accès rapides :

- Mes lycées de secteur
- Les formations professionnelles
- Accès disponibles pendant la phase de saisie des demandes.

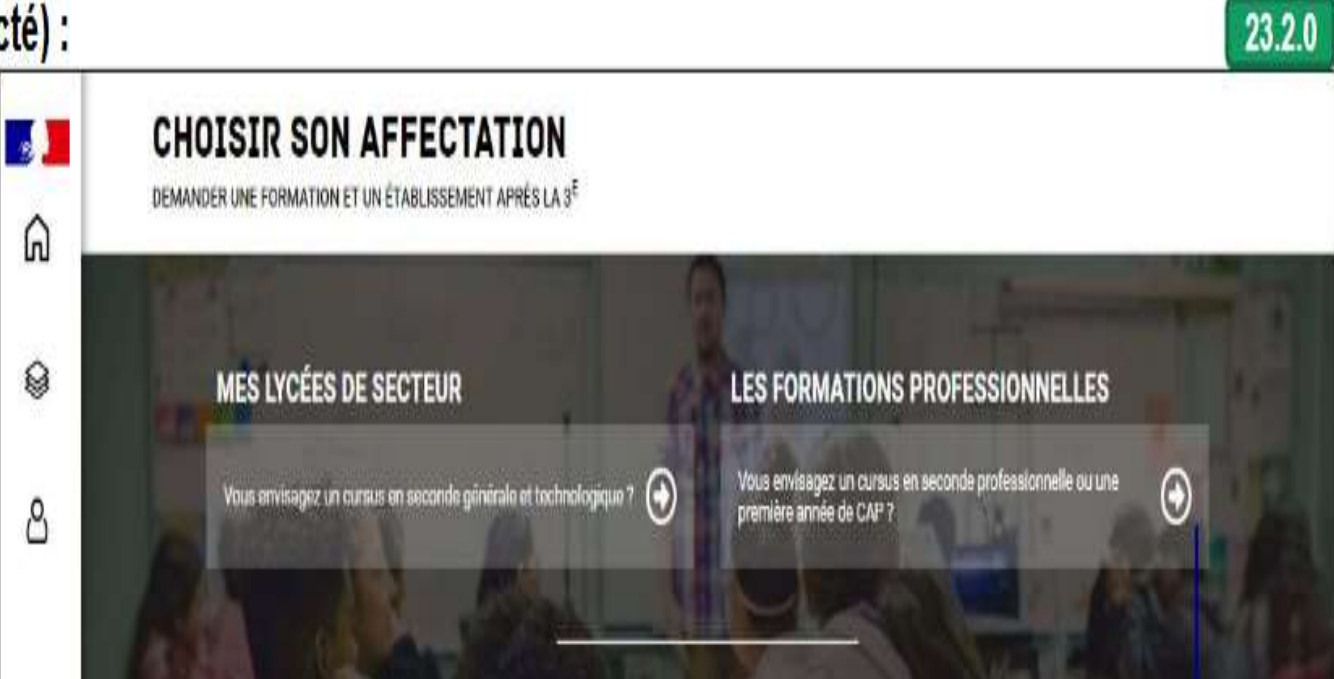

| MINISTÈRE         |
|-------------------|
| DE L'ÉDUCATION    |
| NATIONALE         |
| ET DE LA JEUNESSE |
| Liberté           |
| Égalité           |
| Fraternité        |

## Saisie des choix d'affectation sur SLA

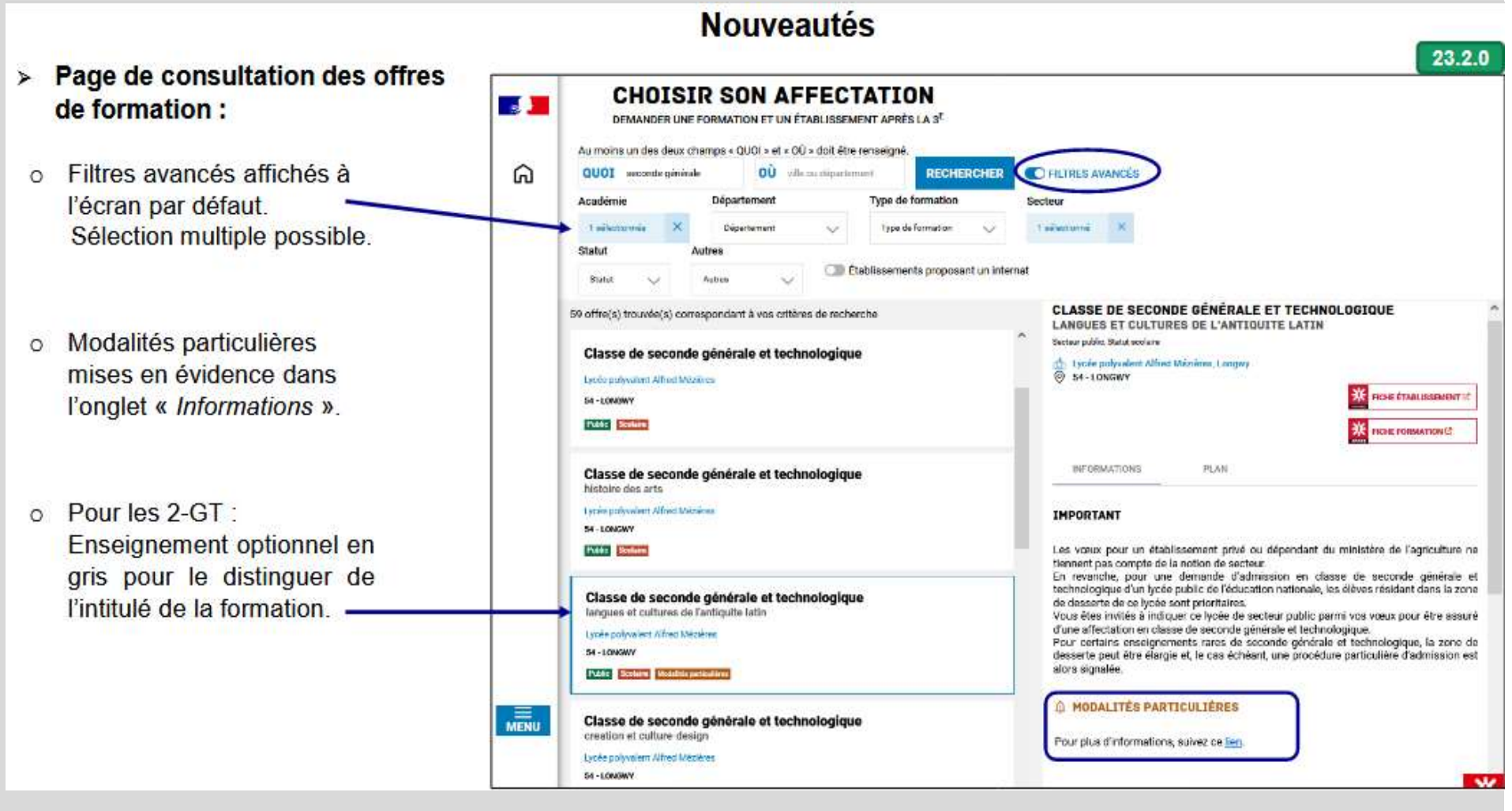

| MINISTÈRE         |
|-------------------|
| DE L'ÉDUCATION    |
| NATIONALE         |
| ET DE LA JEUNESSE |
| Liberté           |
| Égalité           |
| Fraternité        |

## Saisie des choix d'affectation sur SLA

| Au moins un des deux champs « QUOI » et « OÙ » doit être renseigné.     |        |                                                                                                |
|-------------------------------------------------------------------------|--------|------------------------------------------------------------------------------------------------|
| QUOI fleuriste OÚ ville ou département RECHERCHER                       | C FILT | RES AVANCÉS                                                                                    |
| 106 offre(s) trouvée(s) correspondant à vos critères de recherche       |        | CAD EL EUDISTE                                                                                 |
| CAP Fleuriste                                                           | -      | Secteur public. Statut scolaire                                                                |
| Lycée hinelier loternational de Lille                                   |        | A Lycée hôtelier international de Life, Life                                                   |
| 59 - LILLE                                                              |        | (9) 59-LILLE                                                                                   |
| Public: Scottere                                                        |        | FICHE ETAILISSEA                                                                               |
| Que deviennent les apprenants après cette formation ?                   |        | K FICHE FORMATION                                                                              |
| 5 % sont en emploi au bout de 6 mois 60 % processivent leure études     |        |                                                                                                |
|                                                                         |        | INFORMATIONS DEBOUCHES PLAN                                                                    |
| CAP Fleuriste                                                           |        | 00                                                                                             |
| Maison familiale rurale Samer                                           |        | Que deviennent les apprenants après cette formation ?                                          |
| Pilot Approximage Apriculture                                           |        | Las shiftees de la séries Martin de Crasse                                                     |
| Que deviennent les apprenants après cette formation ?                   |        | Havts-de-France                                                                                |
| (16 % sont en emploi au bout de 5 mois) (58 % poursuivent leurs études) |        | 60% SONT HISCISTS EN FORMATION (formation augérieure redaublishes changement de filère)        |
| CAP Fleuriste                                                           |        | 5% SONT EN EMPLOI AU BOUT DE 6 MOIS (genégen acit le type d'ample; et son austrest.)           |
| Lycée professionnel privé Sainte-Marie                                  |        |                                                                                                |
| 59 - BALLEUL                                                            |        | 0 35% SONT DANS DAUTHES CAS (recherche d'emplo; service comple, à l'étranget mailpendant etc.) |
| Firms Residence                                                         |        |                                                                                                |
| Que deviennent les apprenants après cette formation ?                   |        |                                                                                                |
| D % sont en emploi au bout de 6 mois                                    |        |                                                                                                |
|                                                                         |        |                                                                                                |

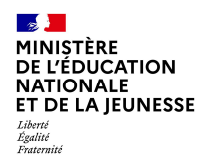

### Saisir des choix d'affectation sur SLA

Après avoir validé les choix d'affectation un récapitulatif des choix peut être téléchargé

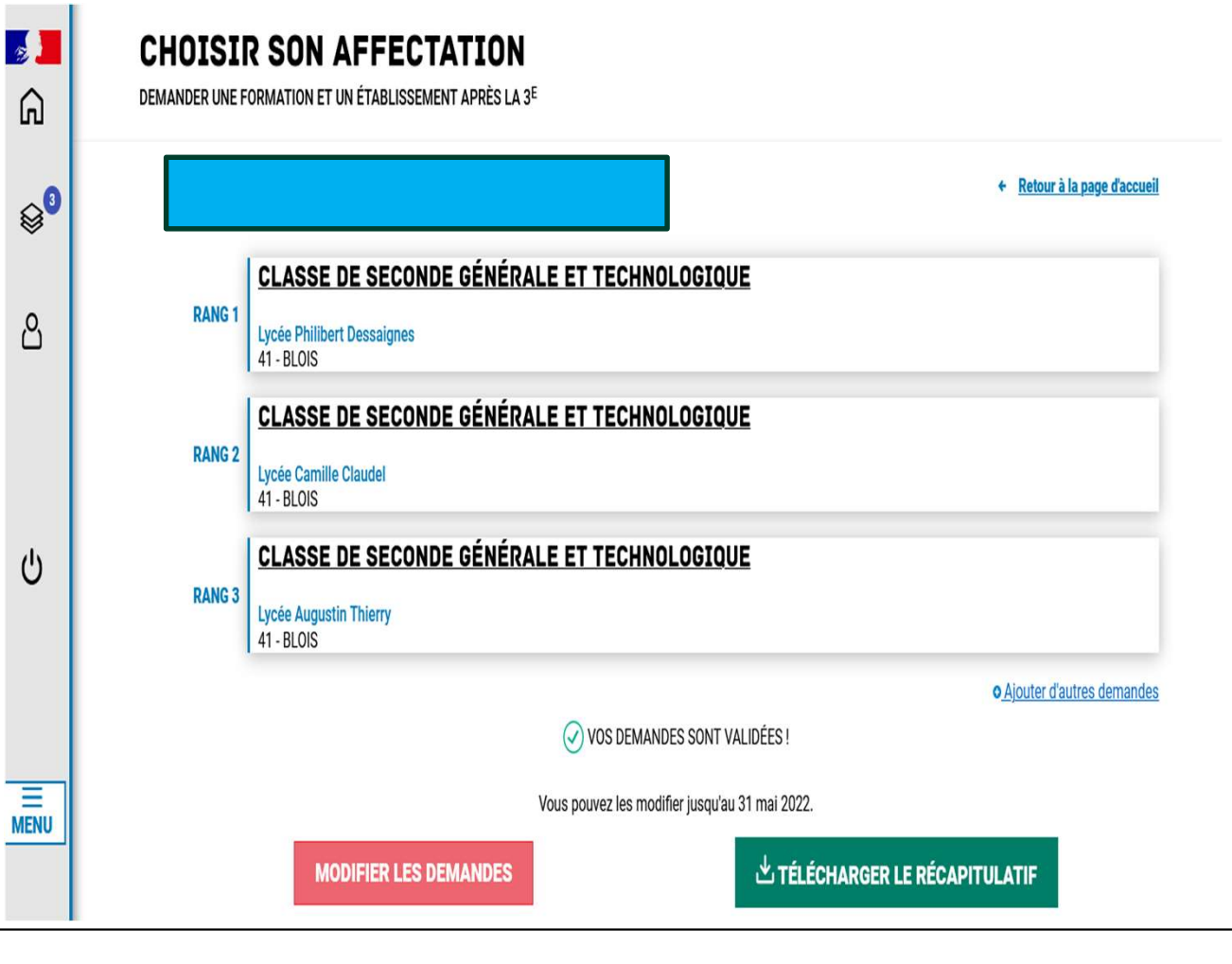

MINISTÈRE DE L'ÉDUCATION NATIONALE ET DE LA JEUNESSE Libert Egalité Frateratié

## 4. Réponse aux propositions du conseil de classe du 2<sup>ème</sup> semestre du 1er au 7 juin 2024 minuit sur SLO

#### MINISTÈRE DE L'ÉDUCATION NATIONALE ET DE LA JEUNESSE Libert Aggittit Fatemit

## Réponse de la famille aux propositions du conseil de classe du 1er au 7 juin 2024 minuit sur SLO

<u>L'un ou l'autre des représentants légaux peut répondre</u> aux propositions du conseil de classe. La réponse s'effectue en cochant les propositions puis en validant. La réponse validée ne peut plus être modifiée mais reste consultable par les parents et l'élève. En cas d'accord, un courriel de confirmation est transmis aux deux représentants légaux. En cas de désaccord, les représentants légaux sont tous deux informés par courriel qu'ils doivent prendre contact avec le chef d'établissement.

| ① Actualités                    |                                                                        | Phase provisoire               |                                   | Phase définitive    |
|---------------------------------|------------------------------------------------------------------------|--------------------------------|-----------------------------------|---------------------|
| Bourse de lycée                 | Phase provisoire                                                       | Avis provisoires               | Phase définitive                  | Propositions        |
|                                 | Intentions                                                             | Après le conseil de            | Choix définitifs                  | Après le conseil de |
| <ul> <li>Orientation</li> </ul> | Courant 2° trimestre                                                   | trimestre                      | Courant 3° trimestre              | trimestre           |
| O Affectation                   |                                                                        |                                |                                   |                     |
| ☐ Fiche de<br>renseignements    | Le conseil de classe a étudié<br>réponse :                             | vos choix et vous pouvez cor   | nsulter ses propositions définiti | ves et donner votre |
|                                 | <ul> <li>d'accord : la proposition du<br/>d'établissement ;</li> </ul> | u conseil de classe devient la | décision d'orientation, notifiée  | e par le chef       |
|                                 | <ul> <li>pas d'accord : le dialogue o</li> </ul>                       | ontinue, prenez contact ave    | c le chef d'établissement.        |                     |
|                                 | Je co                                                                  | nsulte et je réponds aux p     | propositions du conseil de c      | lasse               |

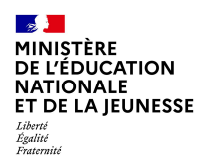

## **OUVERTURE des inscriptions sur SLI**

Les familles procèdent à l'inscription en lycée

# sur Service en ligne Inscriptions à partir du

26 juin 2024